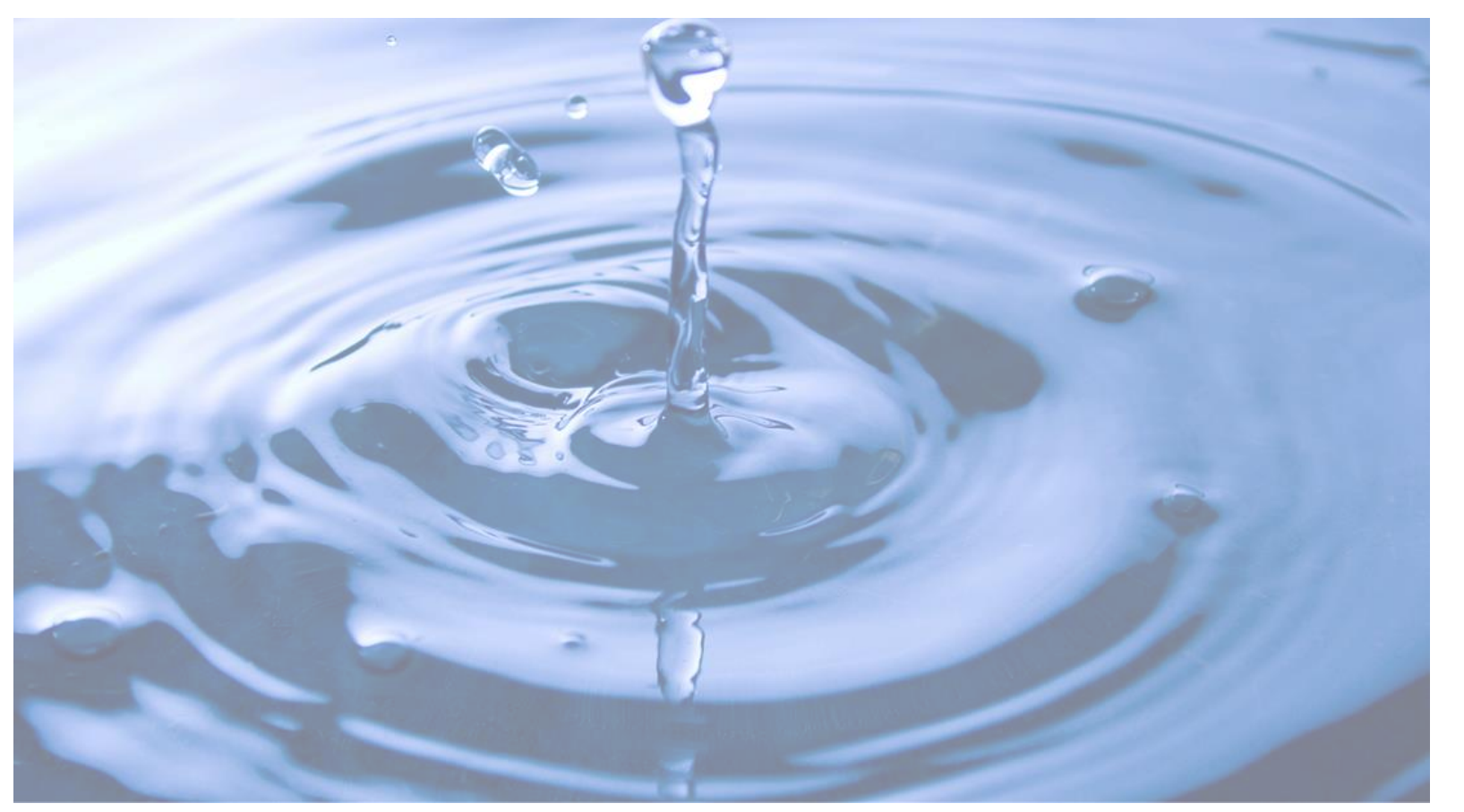

Guia para preenchimento da Declaração Anual de Uso de Recursos Hídricos - DAURH

ineq instituto estadual do ambiente

Secretaria do Ambiente e Sustentabilidade

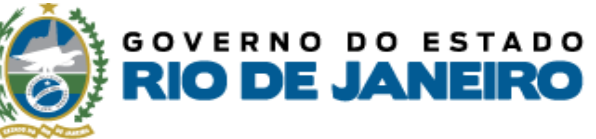

# DAURH

Declaração Anual de Uso de Recursos Hídricos

2023

### Envie sua Declaração até 31/01

#### ORIENTAÇÕES PARA DAURH

- Estarão disponíveis para preenchimento da DAURH apenas os pontos com OUTORGA ou USO INSIGNIFICANTE dentro da validade.
- O **extrato** vai automaticamente para o email cadastrado.
- O status de "enviada" só vai aparecer depois do dia 31 de janeiro.

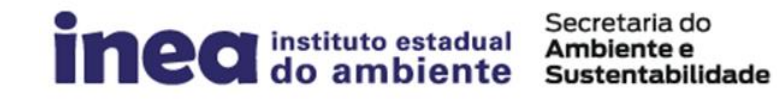

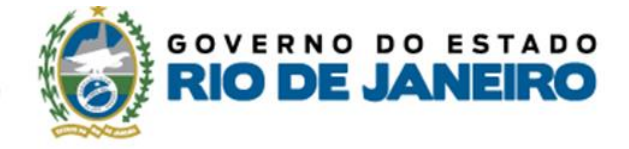

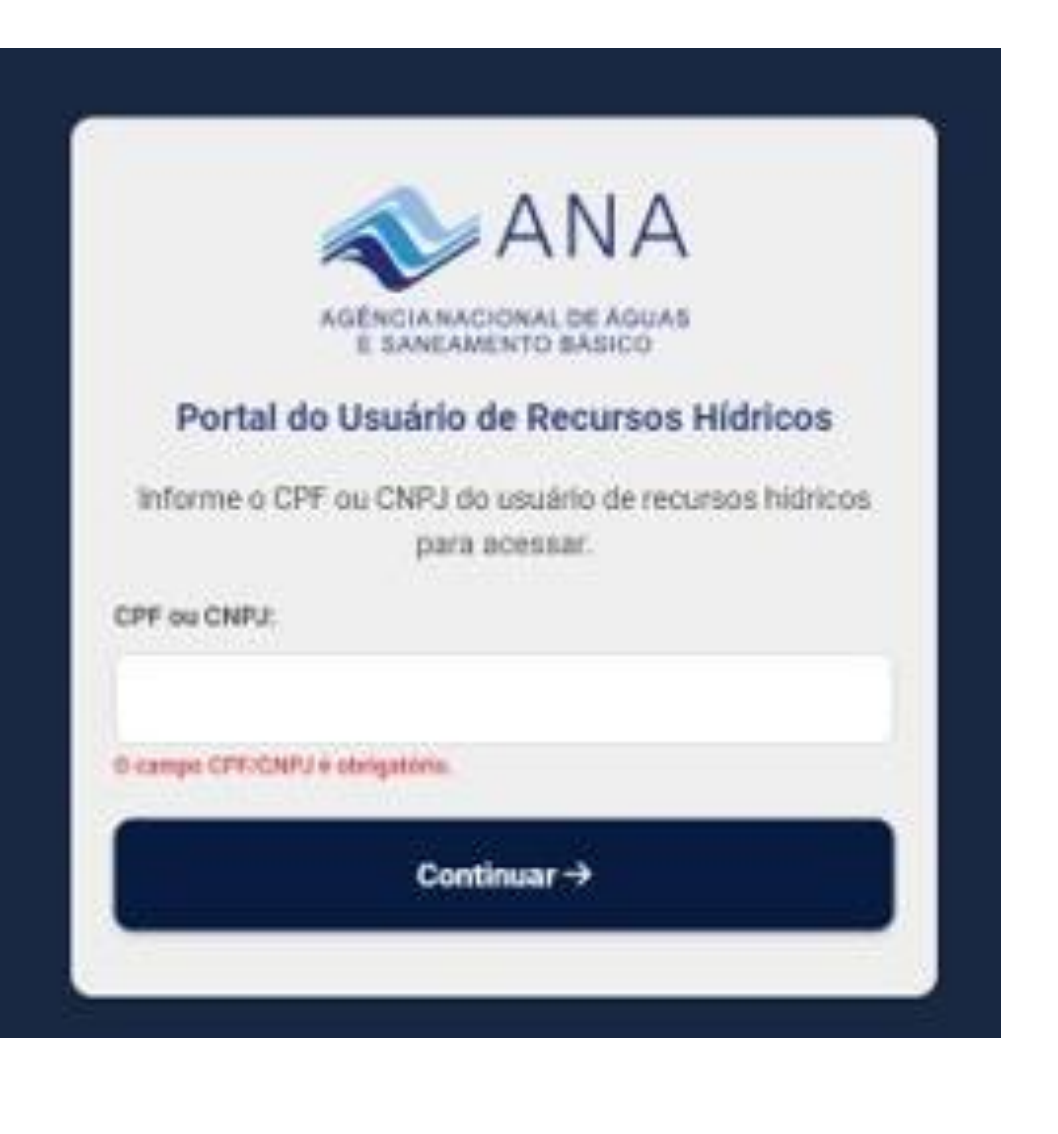

1 - Acessar o Sistema REGLA: utilizando preferencialmente o navegador Google Chrome;

2 – Informar o CPF ou CNPJ do usuário de recursos hídricos e clicar no botão *"Continuar"*;

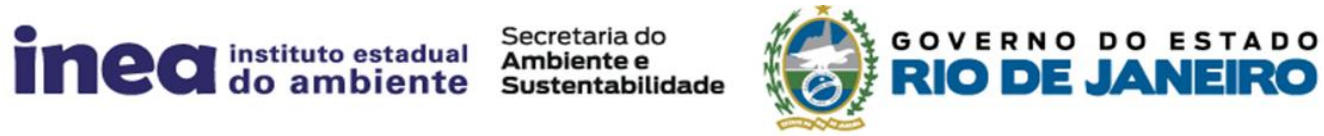

## 3 – Identificar o empreendimento a ser selecionado observando o nº CNARH ou o nome do empreendimento e clicar no botão "Acessar";

4 – Informar a senha do empreendimento selecionado vinculada ao nº CNARH do mesmo.

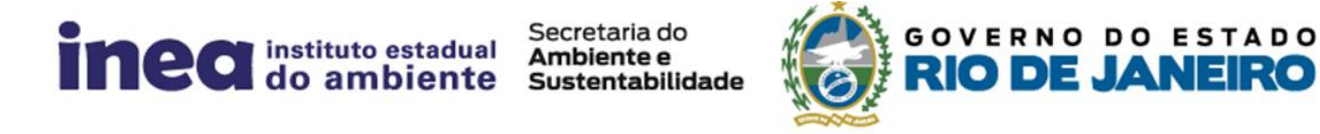

## 5 - Após acessar os dados do empreendimento, no *Painel do Empreendimento,* o usuário deverá clicar no item denominado "DAURH";

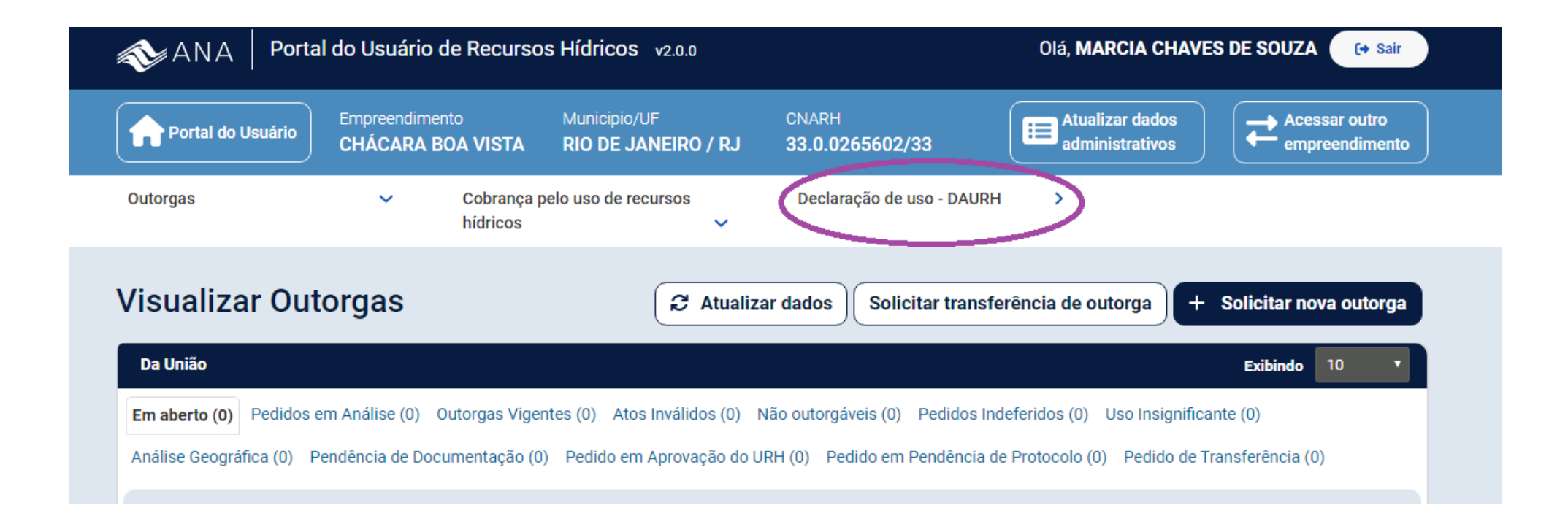

6 – Na tela seguinte, no painel da DAURH, selecionar a aba conforme o domínio do ponto de interferência (federal ou estadual).

7 – No ponto de interferência que seja necessário o preenchimento da DAURH, clicar no botão "*Preencher*".

8 – Preencha todos os meses com a vazão medida, em m3/mês.

|                                                                 |                |                   |                      |               |                |              |                    |               | Precisa de            | Ajuua |
|-----------------------------------------------------------------|----------------|-------------------|----------------------|---------------|----------------|--------------|--------------------|---------------|-----------------------|-------|
| Disponível para preenchimento (1) Histórico das declarações (0) |                |                   |                      |               |                |              | 10                 | T             |                       |       |
|                                                                 | ID do Ponto    | N° da Outorga     | Ponto                | Interferência | Finalidade     | Município/UF | Bacia Hidrográfica | Corpo Hídrico | Autoridade Outorgante | Ações |
| 0                                                               | 873737         | 00123/2018        | Ponto teste cadastro | Captação      | Consumo Humano | PARACAMBI/RJ |                    |               | INEA                  | Ľ     |
| Mostrando 1 - 1 de 1 item.                                      |                |                   |                      |               |                |              |                    |               |                       |       |
| 00                                                              | ultar legenda  | <u>a</u> »        |                      |               |                |              |                    |               |                       |       |
|                                                                 | eclaração obr  | igatória não envi | ada.                 |               |                |              |                    |               |                       |       |
|                                                                 | eclaração não  | enviada.          |                      |               |                |              |                    |               |                       |       |
|                                                                 | Declaração Env | viada.            |                      |               |                |              |                    |               |                       |       |

| Preencher DAURH                         |                                             |                            |                                 |
|-----------------------------------------|---------------------------------------------|----------------------------|---------------------------------|
|                                         |                                             |                            | Precisa de Ajud                 |
| ID DO PONTO: 873737                     | Nome da Interferência: Ponto teste cadastro | Município/UF: PARACAMBI/RJ | Tipo de interferência: Captação |
| Ano de Referência: 2022 (Ed             | ição)                                       |                            |                                 |
| 2022<br>Existe equipamento de medição?* | 💿 Sim 🗌 Não                                 |                            |                                 |
| Equipamento de medição: *               | SELECIONE ~                                 |                            |                                 |
| Mês                                     | Volume Medido (m                            | ³) Mês                     | Volume Medido (m³)              |
| Janeiro                                 |                                             | Julho                      |                                 |
| Fevereiro                               |                                             | Agosto                     |                                 |
| Março                                   |                                             | Setembro                   |                                 |
| Abril                                   |                                             | Outubro                    |                                 |
| Maio                                    |                                             | Novembro                   |                                 |
| Junho                                   |                                             | Dezembro                   |                                 |
| Continuar Cano                          | elar                                        |                            |                                 |

secretaria do Ambiente e Sustentabilio

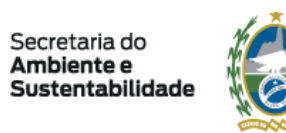

OVERNO DO ESTADO

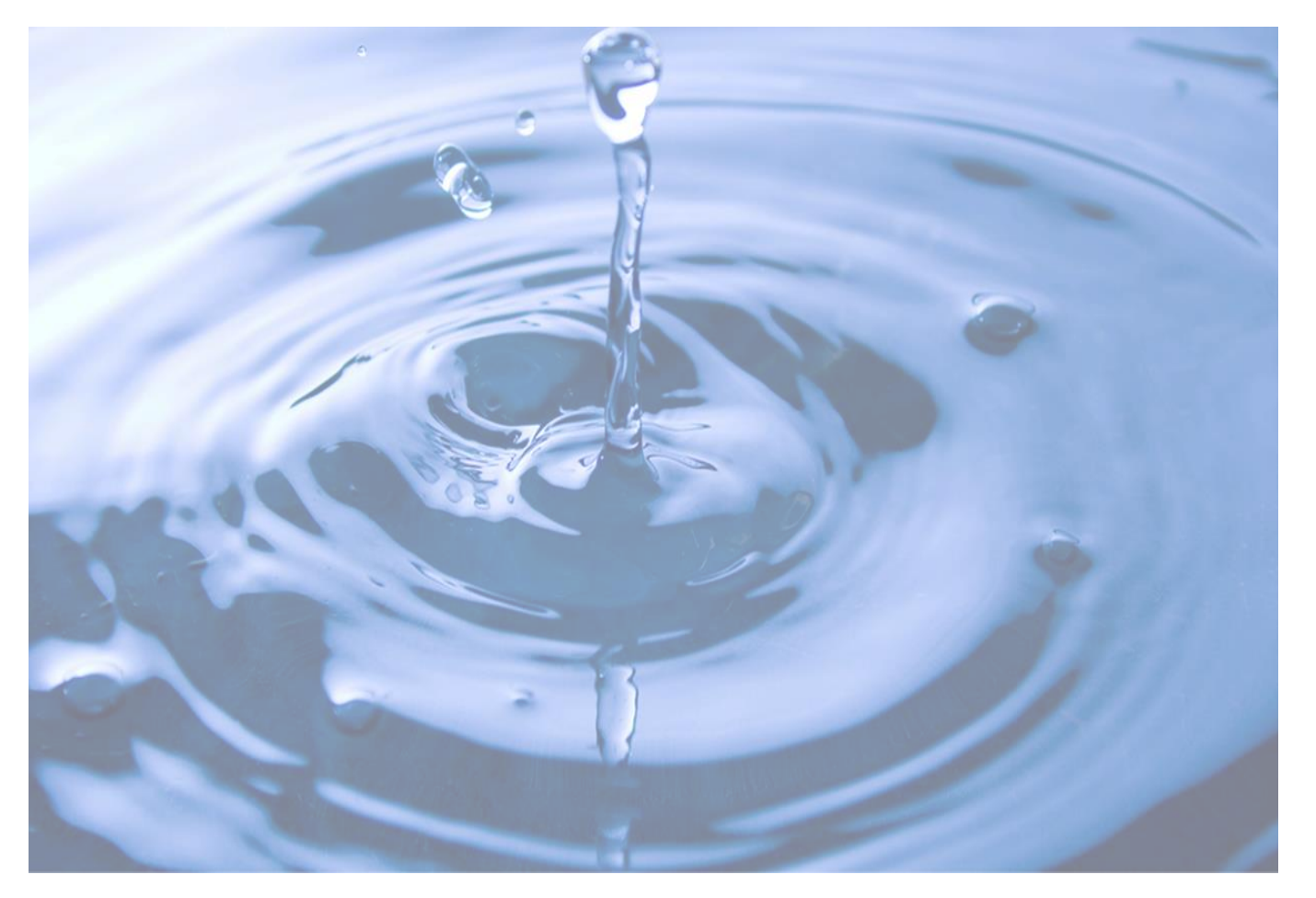

Agradecemos a colaboração e, se não conseguir preencher a DAURH, por qualquer motivo, guarde o relatório de medição com você para apresentar ao Inea, caso solicitado.

**inect** instituto estadual do ambiente Sustentabilidade

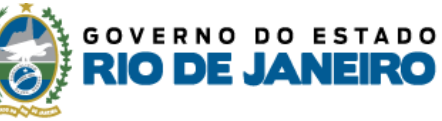